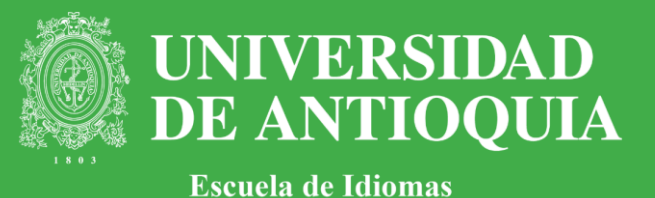

Pasos para ingresar su hoja de vida en el Sistema de Hojas de Vida. Debe tener en cuenta que aunque en el aplicativo aparezca por defecto la palabra inscripción, este procedimiento no implica necesariamente una inscripción sino un registro de su hoja de vida que será posteriormente evaluada.

HOVI Sistema de Hojas de Vida

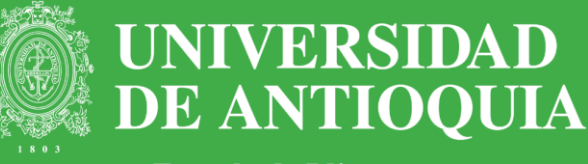

Escuela de Idiomas

En esta página, usted podrá:

- Realizar el registro en el HOVI.
- Ingresar su hoja de vida y los documentos de soporte.
- Actualizar la información si ya se ha registrado, por medio de la opción "Modificaciones".

Para iniciar, dé clic en "HOVI - Sistema de Hojas de Vida"- o siga este enlace: http://ingenieria2.udea.edu.co/hovi/

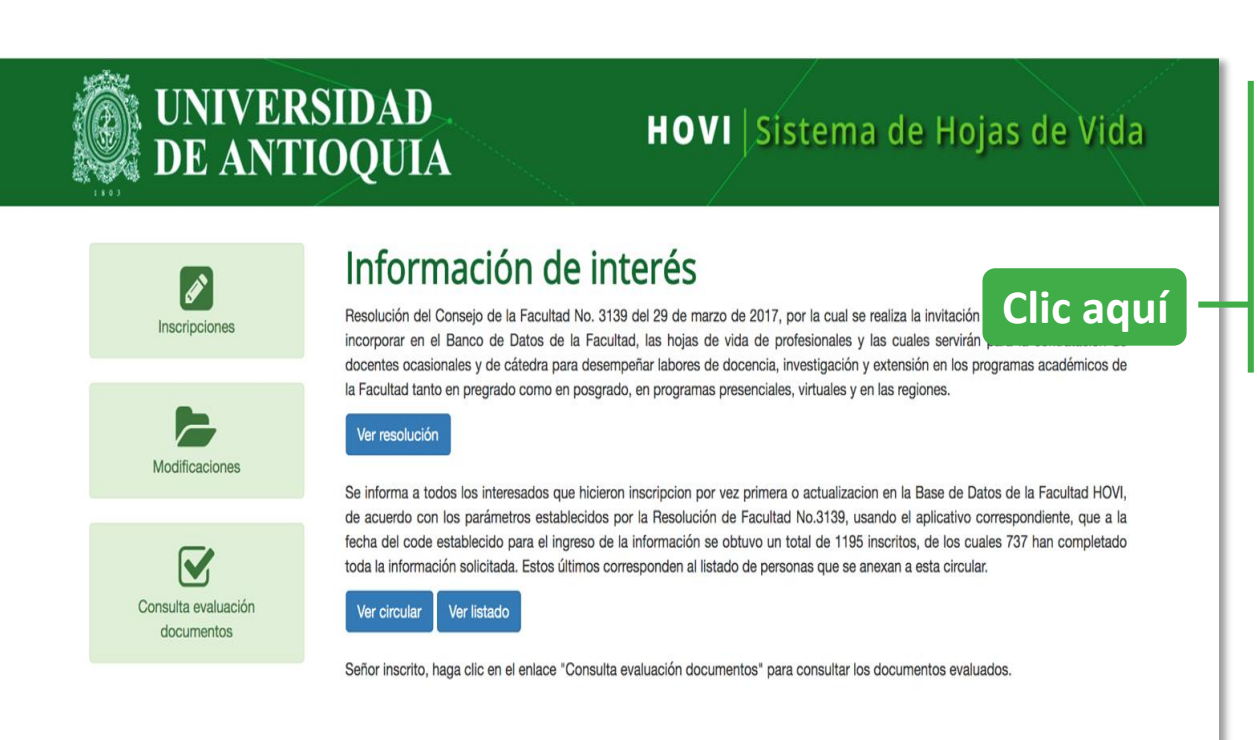

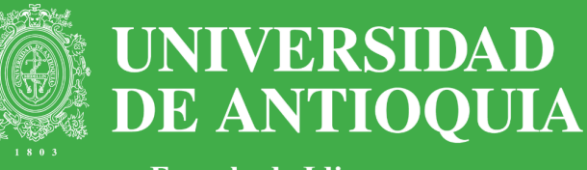

Escuela de Idiomas

Clic para ir a la

página

En el aplicativo encontrará seis campos:

Formación académica, Formación para el trabajo, Producción académica, Áreas de conocimiento, Experiencia laboral e Idioma, los cuales debe completar con su información.

Si llena un campo, debe agregar inmediatamente el documento de soporte, excepto para Áreas de conocimiento, que no lo requiere.

| ormación académica 🕨 Formacio                                                      | nes para el trabajo 💙 Producción académica 🂙 Area                                                                              | s de conocimiento 💙 Experiencia 💙                                    |
|------------------------------------------------------------------------------------|----------------------------------------------------------------------------------------------------|----------------------------------------------------------------------|
| iomas >                                                                            |                                                                                                    |                                                                      |
| preciado aspirante, por favor ingrese l<br>oligatorio. En este formulario usted pu | os datos solicitados a continuación. Tenga presente que los ca<br>ede ingresar todos los documentos que certifican su formacio | ampos marcados con un asterisco (*) son de carácter<br>on academica. |
| Tipo de formación académica*                                                       | Seleccione tipo de formación acac 🔹 🕜 Nombre título:*                                                                          | del 📀                                                                |
| Nombre de la institución donde se graduo:*                                         | 🕜 Año del ş                                                                                                    | grado:*                                                              |
| Título del proyecto de grado:*                                                     | <b>(</b> )                                                                                                    |                                                                      |
| Nombre del documento a subir:*                                                     | () + Seleccionar docu<br>LISTA DE DOCUMENTOS CARGADOS DE FORMACIÓN AC                                                          | imento 🕑 Guardar 🛛 🖉 Cancelar 👔                                      |
| Título del documento                                                               | Tipo del documento                                                                                                    | Año de grado                                                         |
|                                                                                    |                                                                                                    |                                                                      |
| No tiene anexos publicados                                                         |                                                                                                    |                                                                      |

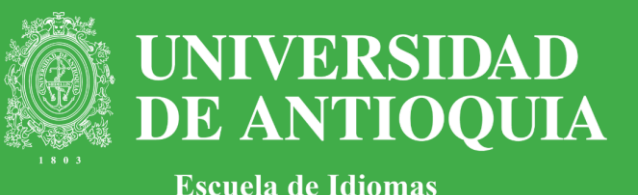

Clic para ir a la

página

Prepare sus documentos de soporte.

Tenga listos, *en formato PDF*, los documentos que certifiquen la información que va a ingresar en cada campo. Para nombrar los archivos PDF, tenga cuidado de no incluir números, espacios o caracteres extraños. Ejemplo: DiplomaPregrado\_UdeA.

El peso máximo de cada archivo debe ser 1 MB.

Si es estudiante de pregrado o posgrado, agregue su constancia de matrícula. Por cada campo, el sistema sólo admite hasta 20 *archivos en PDF.* 

| omas 🥈                                                                         |                                                                                                    |                                                            |                            |
|--------------------------------------------------------------------------------|----------------------------------------------------------------------------------------------------|------------------------------------------------------------|----------------------------|
| reciado aspirante, por favor ingrese<br>ligatorio. En este formulario usted pu | os datos solicitados a continuación. Tenga presente qu<br>lede ingresar todos los documentos que certifican su fo                                                                                                    | ue los campos marcados con un aste<br>formacion academica. | erisco (*) son de carácter |
| Tipo de formación académica*                                                   | Seleccione tipo de formación acac 🔹 🥝 👔                                                                                                    | Nombre del<br>ítulo:*                                      | <b>?</b>                   |
| Nombre de la institución donde se<br>graduo:*                                  | A (2)                                                                                                    | iño del grado:*                                            | 0                          |
|                                                                                |                                                                                                    |                                                            |                            |
| Título del proyecto de grado:*                                                 |                                                                                                    |                                                            |                            |
| Título del proyecto de grado:*                                                 | Provide the selection of the selection of the selectio | ar documento 🥑 Guardar                                     | ◎ Cancelar                 |
| Título del proyecto de grado:*                                                 | C C C C C C C C C C C C C C C C C C C                                                                                                    | ar documento 🤊 Guardar                                     | Cancelar                   |

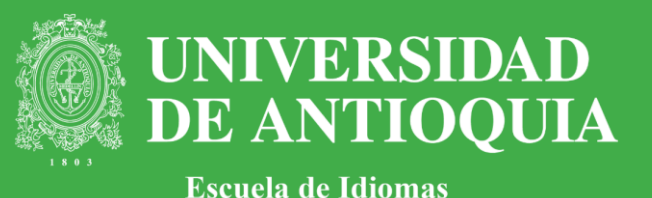

Para ingresar su hoja de vida, primero debe registrarse. Siga las siguientes instrucciones: Cliquee en la pestaña "Inscripciones". Complete la información solicitada. Conserve el número de inscripción.

Para ingresar o actualizar la información o en caso de que haya perdido su número de inscripción y desee recuperarlo, dé clic en "Modificaciones". Enseguida, ingrese el número de su cédula y su fecha de expedición.

Cliquee en "Recordar número de inscripción". El instructivo le mostrará de inmediato el número en una ventana emergente.

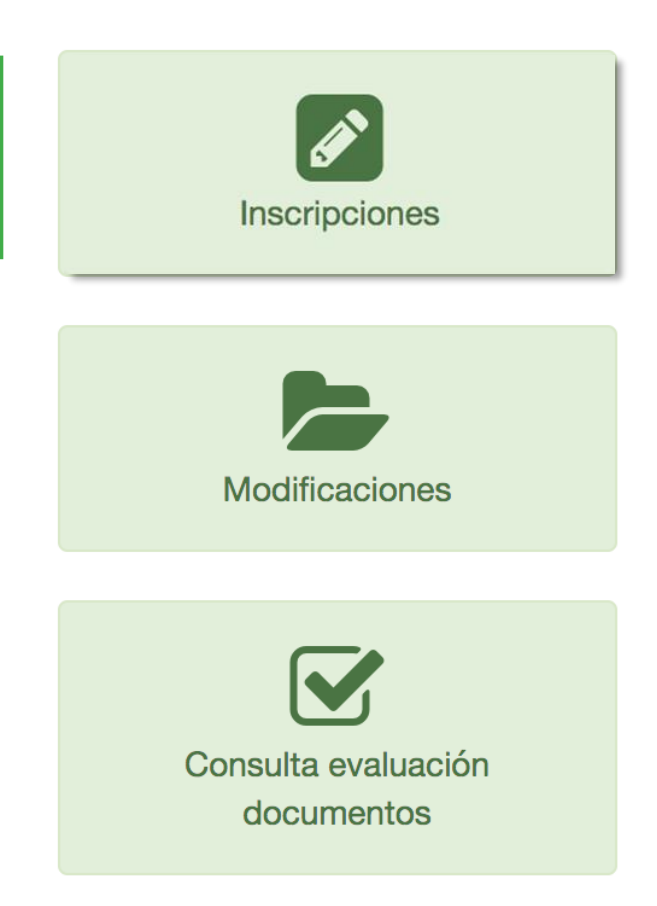

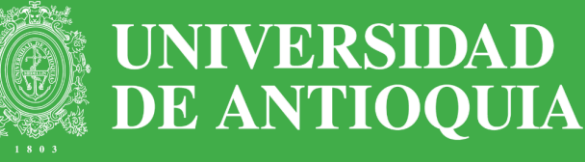

Escuela de Idiomas

 Se abrirá una nueva ventana con las "Políticas de tratamiento de la información".

 2. Luego de leerlas,
 dé clic en el cuadro "Estoy de acuerdo" y luego en "Continuar".

Para continuar haga clic sobre la casilla de ESTOY DE ACUERDO.

2.

→ Continuar

#### UNIVERSIDAD HOVI Sistema de Hojas de Vida **DE ANTIOOUIA** Inscripción # Inicio / Inscripción / Políticas de tratamiento de la información persona Fecha y hora oficial en Colombia: 24/09/2019 13:21:46 POLÍTICAS DE TRATAMIENTO DE LA INFORMACIÓN PERSONAL Lea detenidamente el acuerdo de inscripción en el banco de hojas de vida, en el cual se determinan algunos aspectos relevantes que los aspirantes deben tener en cuenta antes de realizar su inscripción, y aceptar, si así lo deciden. La información suministrada será almacenada en las bases de datos de la Facultad de Ingeniería y serán utilizadas para: · Apoyo a las dependencias académicas y administrativas de la Facultad para la selección de personal de acuerdo a su aptitud para un cargo o tarea. Verificación de las certificaciones suministradas por el aspirante. · Suministro de información a las autoridades competentes en caso de ser requerida. Procesos estadísticos con fines académico-administrativos sobre perfiles de aspirantes. · Comunicaciones administrativas y técnicas sobre el banco de hojas de vida. · Comunicaciones sobre ofertas de capacitación docente. En virtud del artículo 8 de la ley 1581 de 2013, el titular de la información personal que es recopilada en este formulario, tiene los siguientes derechos: Conocer, actualizar, rectificar y suprimir los datos suministrados. Conocer los usos que se han hecho de la información suministrada, cuando así lo solicite el titular. · Revocar la autorización y/o solicitar la supresión del dato suministrado cuando en el Tratamiento realizado no se respeten los principios, derechos y garantías constitucionales y legales a favor del titular. Acceder en forma gratuita a sus datos personales que hayan sido objeto de Tratamiento. El titular de la información suministrada, podrá ejercer cualquiera de los derechos mencionados, dirigiendo una petición en este sentido a la dirección electrónica vicedecaingenieria@udea.edu.co. Recibida la solicitud en los términos dispuestos por la Universidad, se le dará trámite al requerimiento según lo establecido por la lev. Autorizo a la Universidad de Antioquia a realizar el tratamiento de mis datos personales tal y como lo dispone el Art. 15 de la Constitución Política Nacional, las Leyes estatutaria 1266 de 2008, la Ley estatutaria 1581 de 2012, y sus Decretos reglamentarios sus Decretos Reglamentarios, Decreto 1727 de 2009, Decreto 2952 de 2010, Decreto 1377 de 2013 y Decreto 886 de 2014. Para realizar el proceso de inscripción debe aceptar las POLÍTICAS DE TRATAMIENTO DE LA INFORMACIÓN PERSONAL marcando la casilla de comprobación que indica "ESTOY DE ACUERDO' Estoy de acuerdo: \* 🛛 Para continuar haga clic sobre la casilla de ESTOY DE ACUERDO. \* Cancelar el proceso de inscripción → Continuar HOVI - Sistema Banco Hojas de Vida | Facultad de Ingeniería | Universidad de Antioquia Calle 67 #53-108 (571) 2195500 - 2195502 Correo electrónico: soporteaplicacionhovi@udea.edu.co

Estoy de acuerdo: \* 🔲

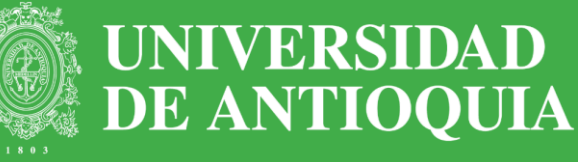

Escuela de Idiomas

 Ingrese los datos solicitados.
 Recuerde que la información pedida en los campos marcados con un asterisco (\*) es de carácter obligatorio.
 Escriba la dirección usando sólo los caracteres # y -

Cliquee en "Continuar.

|                                                                                                    | Ø                                        | Inscripe                     | ción                                 |                                  |
|----------------------------------------------------------------------------------------------------|------------------------------------------|------------------------------|--------------------------------------|----------------------------------|
| Inicio / Inscripción / Información del aspirante                                                                                                    |                                          |                              |                                      |                                  |
| Fecha y hora oficial en Colombia: 24/09/2019 13:2<br>Apreciado aspirante, por favor ingrese los datos so<br>un asterisco (*) son de carácter obligatorio. | 2:34<br>licitados a continuación para re | ealizar el proceso de inscri | ipción al banco de Hojas de vida. Te | nga presente que los campos marc |
| Información personal del aspirante                                                                                                    |                                          |                              |                                      |                                  |
| Tipo de identificación: * Seleccione                                                                                                    |                                          | 0                            |                                      |                                  |
| Número de identificación: *                                                                                                    |                                          | 0                            |                                      |                                  |
| Fecha de expedición de la identificación(día/                                                                                                    | 'mes/año):                               |                              |                                      |                                  |
| Día * 🔹 🕜 Mes * 🔹                                                                                                    | 🕜 Año * 🔹 🔹                              | 0                            |                                      |                                  |
| Nombre del aspirante: *                                                                                                    |                                          |                              |                                      |                                  |
| Apellidos del aspirante: *                                                                                                    | (2)                                      |                              |                                      |                                  |
| Fecha de nacimiento (día/mes/año):<br>Día * 🛛 🔹 🕜 Mes * 🔷 👻                                                                                               | 🕜 Año * 🔹 🔹                              | 0                            |                                      |                                  |
| Seleccione sexo: *                                                                                                    | Seleccione                               | • 0                          |                                      |                                  |
| País de residencia: *                                                                                                    |                                          | 0                            |                                      |                                  |
| Departamento de residencia: *                                                                                                    |                                          | 0                            |                                      |                                  |
| Ciudad de residencia: *                                                                                                    |                                          | 0                            |                                      |                                  |
| Dirección de residencia: *                                                                                                    |                                          | 0                            |                                      |                                  |
| Primer Teléfono: *                                                                                                    |                                          | 0                            |                                      |                                  |
| Segundo Teléfono:                                                                                                    |                                          | 0                            |                                      |                                  |
| Correo electrónico: *                                                                                                    |                                          | 0                            |                                      |                                  |
| Escriba nuevamente el correo: *                                                                                                    |                                          | 0                            |                                      |                                  |
| Si posee alguna discapacidad descríbala:                                                                                                    |                                          | 0                            |                                      |                                  |
| Si esta inscrito a CvLAC escriba el enlace;                                                                                                    |                                          | 0                            |                                      |                                  |
|                                                                                                    |                                          |                              |                                      |                                  |

Correo electrónico: soporteaplicacionhovi@udea.edu.co

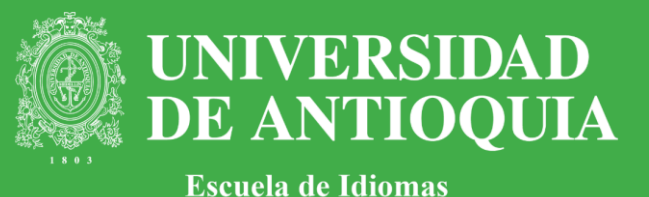

Cliquee en la opción "Generar inscripción".

| Cancelar y salir del proceso de inscripción | ← Volver al formulario de inscripción                                                                                                    | <ul> <li>Generar inscripción</li> </ul> |
|---------------------------------------------|----------------------------------------------------------------------------------------------------|-----------------------------------------|
|                                             | Botón para enviar los datos y realizar la in                                                                                                    | scripción                               |
| HOVI - Sistema Ban<br>Cori                  | co Hojas de Vida   Facultad de Ingeniería   Universidad de Antioquia<br>Calle 67 #53-108 (571) 2195500 - 2195502<br>reo electrónico: <b>soporteaplicacionhovi@udea.edu.co</b> |                                         |
|                                             |                                                                                                    |                                         |

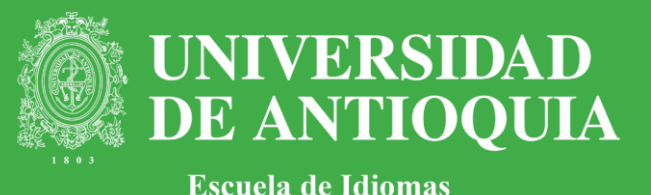

Si los datos son correctos, el siguiente paso es confirmar la inscripción en la nueva ventana de diálogo.

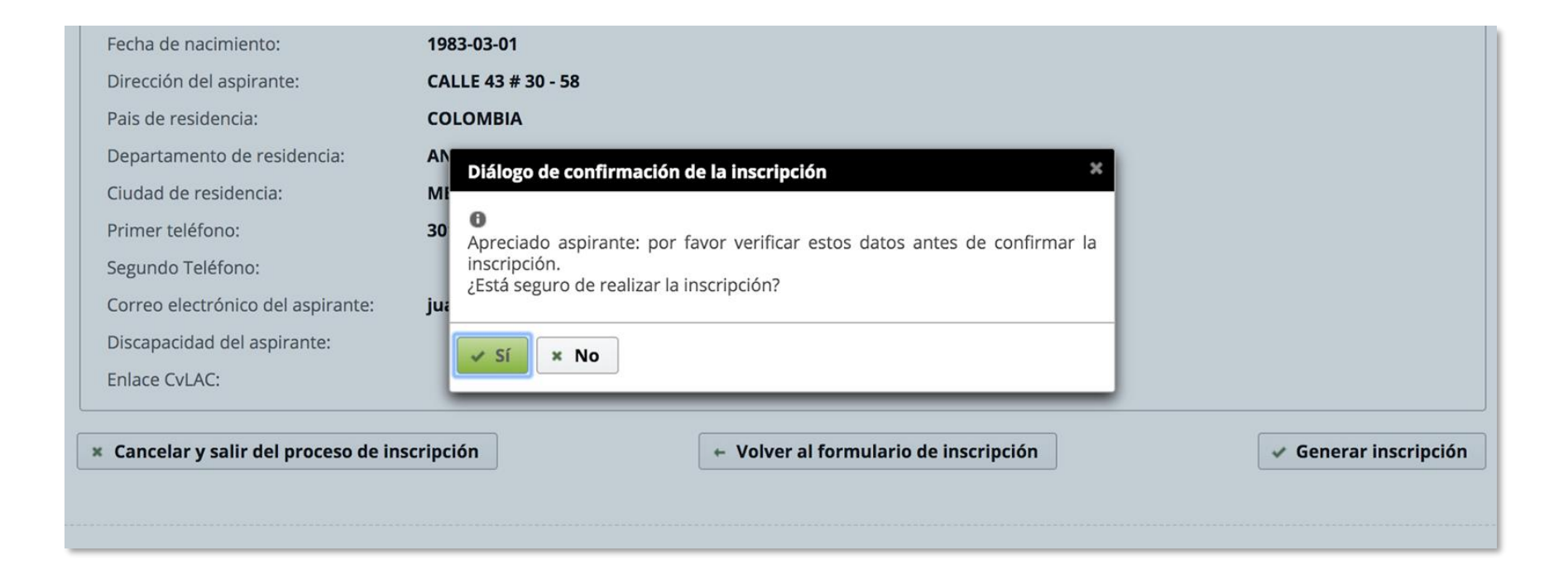

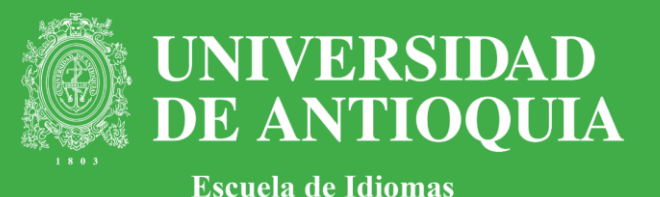

La nueva ventana de diálogo le indicará el número de inscripción. Este lo necesitará para posteriores consultas o modificaciones del perfil. ¡Consérvelo!

| / Inscripción / Comprobante de inscripción                                                                                                    | •                                                                                                    |                                                                                                    |
|----------------------------------------------------------------------------------------------------|----------------------------------------------------------------------------------------------------|----------------------------------------------------------------------------------------------------|
| y hora oficial en Colombia: <b>24/09/2019 13:25:56</b>                                                                                                    |                                                                                                    |                                                                                                    |
| Apreciado(a) aspirante: inscripción y para modificaciones en su hoja de vio<br>A continuación encuentra 2 botones: el PRIMERO<br>número de inscripción y el TERCERO para procede | ripción ha sido exitosa. <b>Su Número de Inscripción e</b><br>da<br>para terminar el proceso de inscripción, el SEGUNDO p<br>r a registrar su perfil académico y cargar los documentos | es: consérvelo para consultas posteriores a s<br>para imprimir constancia de inscripción y su respectiv<br>s solicitados. |
| Terminar el proceso de inscripción                                                                                                    | Imprimir constancia                                                                                                    | <b>Continuar con perfil académic</b>                                                                                      |
|                                                                                                    |                                                                                                    |                                                                                                    |

En este punto, usted ya contará con su número de inscripción. Puede continuar con el ingreso de la información o hacerlo en otro momento.

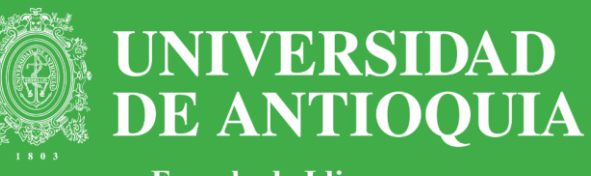

Escuela de Idiomas

 Puede suspender el ingreso de la información sobre su perfil académico en cualquier momento, y retomarlo luego.

Para reingresar, recuerde que es necesario hacerlo por "Modificaciones", donde deberá ingresar estos datos:

✓ Número de inscripción.

 ✓ Tipo de documento de identidad, número y fecha de expedición.
 En la ventana que se abrirá enseguida deberá confirmar su correo <u>electr</u>ónico.

| raduo:*   tulo del proyecto de grado:*  (7 Año del grado:*  (7 Año del grado:*  (7 Año |                     |
|----------------------------------------------------------------------------------------------------|---------------------|
|                                                                                                    |                     |
| + Seleccionar documento                                                                                                    | Guardar 🛛 Guarcelar |
|                                                                                                    |                     |
| LISTA DE DOCUMENTOS CARGADOS DE FORMACIÓN ACADÉMICA<br>Título del documento Tipo del documento                                                                                                    | Año de grado        |
| tiene anexos publicados                                                                                                    |                     |
| Ver documento Eliminar                                                                                                    |                     |

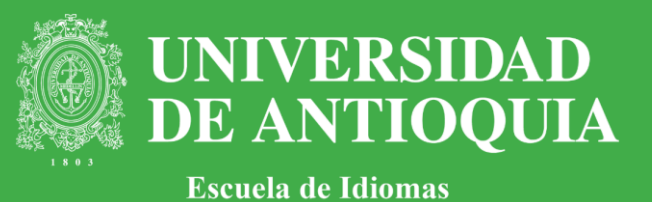

Experiencia >

El perfil académico se compone de los siguientes campos, los cuales deben ser diligenciados y sustentados con sus respectivos certificados, excepto el campo Áreas de conocimiento. **Formación académica**: información de pregrado o posgrado.

**Formación para el trabajo**: además de cursos, ingrese otras estrategias de formación continua relacionadas con el área en las que ha participado en los últimos cinco años; por ejemplo: talleres, seminarios, congresos, etc.

**Producción académica**: para nombrar los archivos, solo se pueden usar caracteres alfanuméricos; la referencia completa no puede exceder mil caracteres; no se adjuntan documentos de soporte. **Áreas del conocimiento**: si tiene varias áreas de conocimiento, debe ingresar la información una por una con su respectiva subárea. Las áreas y subáreas correspondientes a la Escuela de Idiomas son: <u>Cliquee para ver la lista</u>.

**Experiencia laboral**: para el empleo actual, escriba el año en curso y agregue el documento de soporte.

Idiomas: seleccione el idioma y adjunte el certificado.

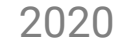

Idiomas

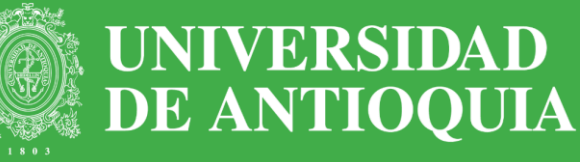

Escuela de Idiomas

 Una vez haya ingresado los datos solicitados en
 cada campo, proceda a cargar el archivo dando clic en "Seleccionar documento".

| oligatorio. En este formulario usted pu       | iede ingresar todos los documen | ntos que certifican                           | su formacion academica. |                      |   |
|-----------------------------------------------|---------------------------------|-----------------------------------------------|-------------------------|----------------------|---|
| Tipo de formación académica*                  | Seleccione tipo de formación a  | acac 🔹 🥐                                      | Nombre del              |                      | ? |
| Nombre de la institución donde se<br>graduo:* |                                 | ?                                             | Año del grado:*         |                      | 0 |
|                                               |                                 |                                               |                         |                      |   |
| Título del proyecto de grado:*                |                                 | ?                                             |                         |                      | _ |
| Título del proyecto de grado:*                | LISTA DE DOCUMENTOS CA          | ?       ?       * Select       ARGADOS DE FOR | ionar documento         | Guardar 🛛 O Cancelar | ? |

 Busque el documento en su equipo y dé clic en "Guardar".
 Si al subir un certificado el archivo excede el tamaño permitido, se recomienda usar el siguiente compreso

permitido, se recomienda usar el siguiente compresor: https://pdfcompressor.com/es/

| + Seleccionar do      | ocumento  | 🦸 Guar | dar | Ø Cancelar |  |
|-----------------------|-----------|--------|-----|------------|--|
| acta 4<br>grado.pdf K | 74.5<br>B |        |     | ×          |  |

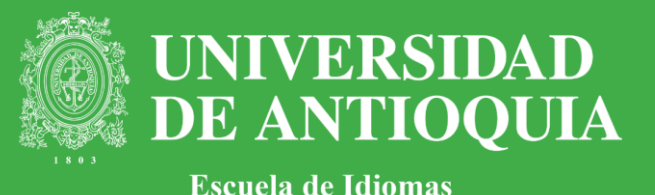

Si la carga del archivo fue exitosa, saldrá el siguiente mensaje:

- **Ruta de n° de inscripción** Ruta creada con exito
- **Descripción del documento** El documento Pregrado.pdf fue guardado con éxito.

Este mismo proceso se debe hacer con cada uno de los certificados. Estos se irán cargando en la parte inferior de la ventana.

|                                         | LISTA DE DOCUMENTOS CARGADOS DE FORMACIÓN ACADÉMICA |  |  |  |  |
|-----------------------------------------|-----------------------------------------------------|--|--|--|--|
| Título del documento Tipo del documento |                                                     |  |  |  |  |
|                                         |                                                     |  |  |  |  |
| r documento Eliminar                    |                                                     |  |  |  |  |
| r                                       | documento Eliminar                                  |  |  |  |  |

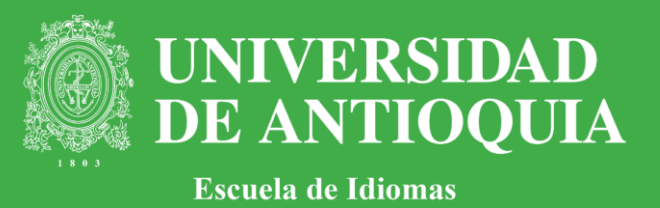

El proceso de ingreso de su hoja de vida terminará cuando haya completado cada uno de los campos del aplicativo.

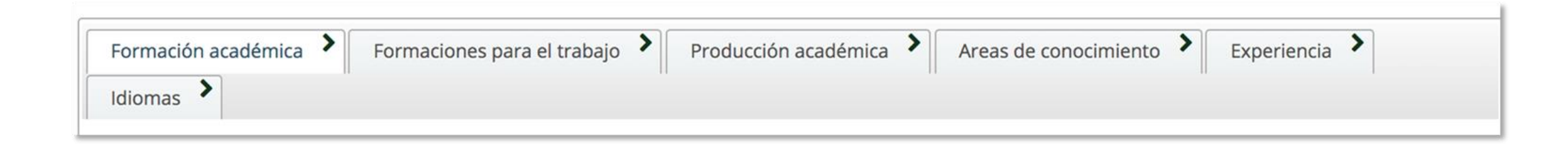

Agradecemos su colaboración con este proceso de actualización del banco de hojas de vida de la Escuela de Idiomas.

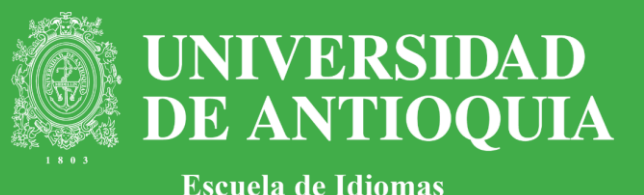

Información de contacto:

Soporte técnico: Luz Marina Zapata Coordinadora de Informática Escuela de Idiomas Correo: sistemasidiomas@udea.edu.co Teléfono: (574) 2195793 Información general : Janeth Ríos Villa Secretaria Departamento de Formación Académica Escuela de Idiomas Correo: facaidiomas@udea.edu.co Teléfono: (574) 219 57 85